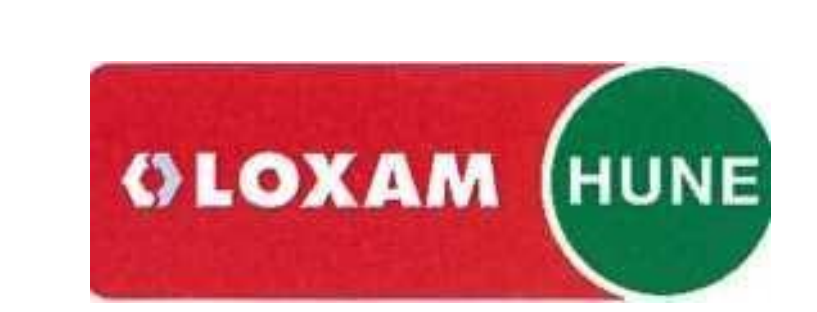

# LOXAMHUNE

Manual para el Alta de proveedores

# Contenido

| Introd | lucción                       | 2 |
|--------|-------------------------------|---|
| Acces  | o                             | 2 |
| Portal | I de proveedores              | 3 |
| Alta d | le proveedores                | 3 |
| 1.     | Datos del proveedor           | 4 |
| 2.     | Datos de contacto             | 4 |
| 3.     | Productos/Servicios Ofrecidos | 4 |
| 4.     | Datos financieros             | 5 |
| 5.     | Confirmar y enviar            | 5 |
| Siguie | entes pasos                   | 5 |

# Introducción

El siguiente documento detalla los pasos requeridos para convertirse en proveedor de LoxamHune mediante el acceso a su portal de proveedores y cumplimiento del proceso de solicitud de alta.

Si ya es usted proveedor de **LoxamHune** no es requerido seguir estos pasos.

### Acceso

Para completar el proceso de solicitud de alta como nuevo proveedor debe acceder a la dirección:

https://lxhuprod365-app02-es.azurewebsites.net/Account/Login?ReturnUrl=%2F

| ē Login - MosaicMe × +     |                                                                                                    |                       | – 🗆 X            |  |
|----------------------------|----------------------------------------------------------------------------------------------------|-----------------------|------------------|--|
| ← → C                      | rewebsites.net/Account/Login?ReturnUrl=                                                                                                    | % 🕶 🕁                 | Incógnito (2)    |  |
|                            | Inicio de sesión<br>usuario<br>contraseña                                                                                                    |                       |                  |  |
|                            | <ul> <li><u>Alta de proveedor</u></li> <li><u>Registro en el portal</u></li> </ul>                                                                                  | Ini                   | iciar sesión     |  |
| <b>. . . . . . . . . .</b> | or                                                                                                    |                       |                  |  |
| Mosaic me                  | Iniciar sesión                                                                                                    | con Azure             |                  |  |
|                            |                                                                                                    |                       |                  |  |
|                            | Documentación<br>• <u>Compromiso Ambiental y de segur</u><br>• <u>Código Ético</u><br>• <u>RGPD</u><br>• <u>Alta de proveedor</u><br>• <u>Registro en el portal</u> | ridad <u>para Cor</u> | <u>ntratista</u> |  |
|                            |                                                                                                    |                       |                  |  |

# Portal de proveedores

En el portal de proveedores encontrará el acceso **"Alta de proveedor"** mediante el cual puede completar la solicitud como nuevo proveedor de **LoxamHune.** 

Antes de esto debe revisar la documentación incluida en el bloque inferior de la pantalla inicial.

Revise los siguientes documentos:

- Compromiso ambiental y de seguridad
- Código Ético
- RGPD
- Alta de proveedor
- Registro en el portal de proveedor

## Alta de proveedor

El acceso **"Alta de proveedor"** presentará un asistente en cinco pasos, que debe completar para realizar la solicitud de alta como proveedor.

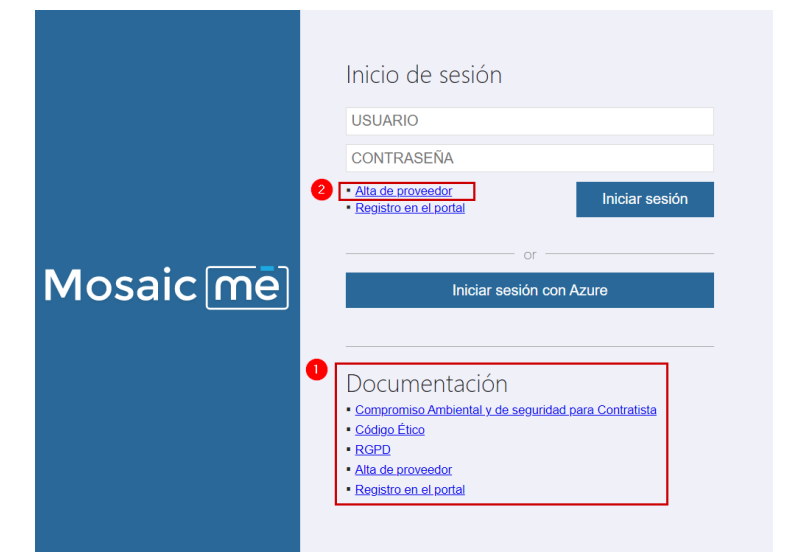

|                   | Inicio de sesión                                                                                   |
|-------------------|----------------------------------------------------------------------------------------------------|
|                   | USUARIO                                                                                            |
|                   | CONTRASEÑA                                                                                         |
|                   | Alta de proveedor     Iniciar sesión     Registro en el portal                                     |
| Mosaic <u>m</u> ē | or<br>Iniciar sesión con Azure                                                                     |
|                   | Documentación <u>Compromiso Ambiental y de seguridad para Contratista</u> <u>Código Elico</u> RGPD |

#### 1. Datos del proveedor

Identifique su nombre comercial, CIF/NIF, razón social y dirección, completando todos los campos en pantalla.

Solo será obligatorio cumplimentar los campos marcados con (\*)

Pulse Siguiente

| Mosaicme                                              |                                                         |        |                            |  |  |  |  |  |
|-------------------------------------------------------|---------------------------------------------------------|--------|----------------------------|--|--|--|--|--|
| olicitud de alta de p                                 | proveedor                                               |        |                            |  |  |  |  |  |
| tos del 2<br>Datos de Pro<br>contacto of              | od./Serv. d<br>ecidos financi                           | eros   | 5<br>Confirmar y<br>enviar |  |  |  |  |  |
| tos del proveedor                                     |                                                         |        |                            |  |  |  |  |  |
| Marca comercial                                       | MARQUES ME                                              |        |                            |  |  |  |  |  |
| CIF/NIF *<br>Complete el campo an especios ni outores | B99988877                                               |        |                            |  |  |  |  |  |
| Razón social *                                        | MARQUES PROFESSIONAL SERVICES S.L.<br>WWW.MARQUESME.COM |        |                            |  |  |  |  |  |
| Web                                                   |                                                         |        |                            |  |  |  |  |  |
| Dirección *                                           | CALLE GOYA                                              | 15, 6A |                            |  |  |  |  |  |
| Pais *                                                | ESPANA ~<br>28001<br>MADRID                             |        |                            |  |  |  |  |  |
| Cód postal *                                          |                                                         |        |                            |  |  |  |  |  |
| Población *                                           |                                                         |        |                            |  |  |  |  |  |
| Provincia *                                           |                                                         |        |                            |  |  |  |  |  |
|                                                       |                                                         |        |                            |  |  |  |  |  |

#### 2. Datos de contacto

Identifique los datos de la persona de contacto, datos de comunicación y su cargo en la compañía.

A través del Email informado, recibirá todas las comunicaciones necesarias para finalizar el proceso de alta como proveedor, así como cualquier comunicación relevante que lleve a cabo **LoxamHune.** 

Pulse Siguiente

#### 3. Productos/Servicios

Seleccione entre las opciones disponibles de los siguientes campos:

- Productos/Servicios
- Ámbito de trabajo

Si en alguno de los apartados anteriores ninguno representa los productos/servicios que puede ofrecer a LoxamHune, elija la opción OTROS, y así podrá indicar que servicios puede ofrecernos.

**Pulse Siguiente** 

|                        |                           | N                             | losaic                    | me                         |           |
|------------------------|---------------------------|-------------------------------|---------------------------|----------------------------|-----------|
| olicitud               | d de alta o               | de provee                     | dor                       |                            |           |
| Datos del<br>proveedor | 2<br>Datos de<br>contacto | 3<br>Prod./Serv.<br>ofrecidos | 4<br>Datos<br>financieros | 5<br>Confirmar y<br>enviar |           |
| atos de cor<br>Persona | ntacto<br>a de contacto * | SERG                          | IO JIMENEZ                |                            |           |
| Email d                | e contacto *              | SJIME                         | NEZ@MARQ                  | UESME.COM                  |           |
| Nº móvi                |                           | 60090                         | 0800                      |                            |           |
| Nº teléf               | ono                       | 90030                         | 0400                      |                            |           |
| Cargo                  |                           | Resp                          | onsable de ver            | ntas                       | ~         |
|                        |                           |                               | Cancelar                  | Anterior                   | Siguiente |

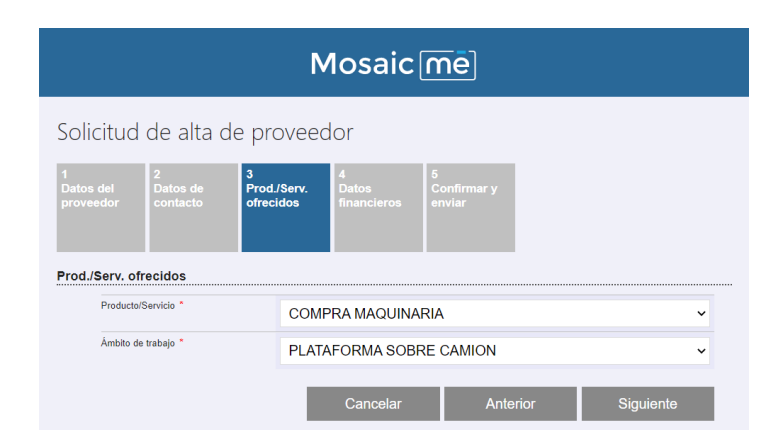

#### 4. Datos financieros

Indique el IBAN sobre el que se esperan recibir el pago de sus facturas, dando la opción de utilizar un correo alternativo de su departamento financiero para recibir comunicaciones en cuanto a emisión confirming, pagos etc.

Pulse Siguiente

|                             | Mosaicmē                  |                      |                |                           |                          |     |           |    |
|-----------------------------|---------------------------|----------------------|----------------|---------------------------|--------------------------|-----|-----------|----|
| Solicitud                   | d de alta d               | e pro                | oveed          | lor                       |                          |     |           |    |
| 1<br>Datos del<br>proveedor | 2<br>Datos de<br>contacto | 3<br>Prod.<br>ofreci | /Serv.<br>idos | 4<br>Datos<br>financieros | 5<br>Confirmar<br>enviar | У   |           |    |
| Datos financ                | ieros                     |                      |                |                           |                          |     |           |    |
| IBAN "                      | rea financiera            |                      | ES3490         | 00080009012               | 345678                   |     |           |    |
| Lindi d                     | ea manciera               |                      | FINANO         | CIERO@MAR<br>Cancelar     | QUESME.C                 | COM | Siguiente | i. |

#### 5. Confirmar y enviar

Revise toda la información para ratificar que todos los datos indicados son correctos. Puede retroceder sobre las pantallas previas con el botón Anterior para confirmar la información antes del envío definitivo.

Para finalizar el proceso pulse Enviar

|                                              |                                                   | N                                     | losaic                             | me                                   |                             |                                 |
|----------------------------------------------|---------------------------------------------------|---------------------------------------|------------------------------------|--------------------------------------|-----------------------------|---------------------------------|
| Solicituc                                    | d de alta d                                       | de provee                             | dor                                |                                      |                             |                                 |
| 1<br>Datos del<br>proveedor                  | 2<br>Datos de<br>contacto                         | 3<br>Prod./Serv.<br>ofrecidos         | 4<br>Datos<br>financieros          | 5<br>Confirmar y<br>enviar           |                             |                                 |
| Confirmar y                                  | enviar                                            |                                       |                                    |                                      |                             |                                 |
| Por favor, ve<br>En unos min<br>completar el | erifique informa<br>iutos recibirá u<br>registro. | ición introducida<br>n email con la c | a y haga click e<br>onfirmación de | n "Enviar" para<br>la solicitud y la | tramitar la<br>as indicacio | solicitud.<br>nes a seguir para |
|                                              |                                                   |                                       | Cancelar                           | Ante                                 | erior                       | Enviar                          |

#### Siguientes pasos

Si la solicitud es correcta, recibirá una confirmación en pantalla, en caso contrario se le indicará que debe revisar los apartados previos para poder repetir el envío.

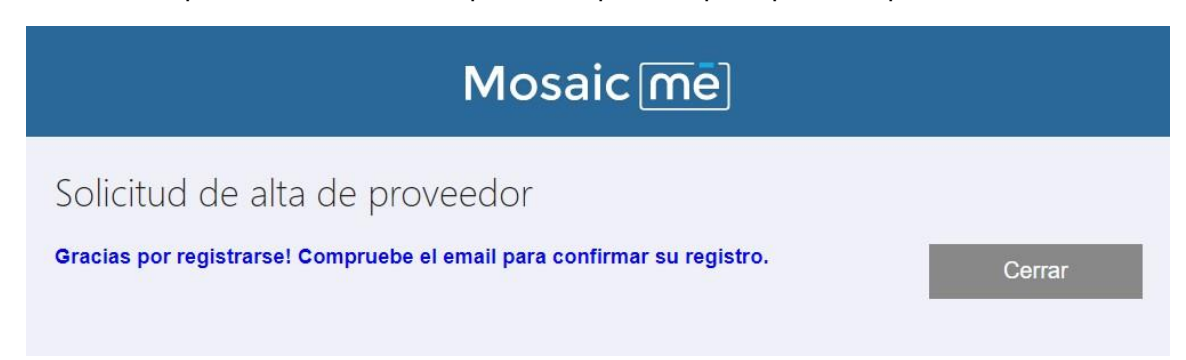

Una vez completado este primer paso dentro del proceso de alta, recibirá un mail confirmando que su solicitud está en estudio por el departamento de compras de **LoxamHune**, el cual se pondrá en contacto mediante correo electrónico para continuar y terminar el alta como proveedor.